# Zásoby\_Přenesená daňová povinnost +1640

Obilniny a technické plodiny (12)

21.8.2015

Major Bohuslav, Ing.

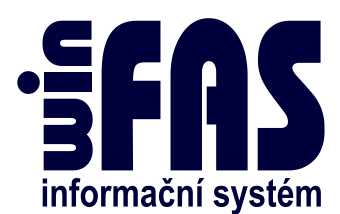

# Zásoby\_Přenesená daňová povinnost +1640

# Obsah

| Základní nastavení                                                     | . 3 |
|------------------------------------------------------------------------|-----|
| 1 Nastavení převodu MJ                                                 | . 3 |
| 1.1 Nastavení převodu MJ v aplikaci *8723                              | . 3 |
| 1.2 Nastavení převodu MJ v aplikaci *8098_Číselník převodníku jednotek | . 3 |
| 1.3 Doplnění jiné MJ                                                   | .4  |
| 2 Nastavení položky v aplikaci *8718_Položky ZVS                       | . 5 |
| 2.1 Příklad nastavení                                                  | . 5 |
| 2.1.1 Obilniny a technické plodiny => reverse Charge dle limitu        | . 5 |
| 2.1.2 Stavební činnost => vždy Reverse Charge                          | . 5 |
| 3 Nastavení v aplikaci *210_Obchodník                                  | . 6 |
| 3.1 Nastavení => Je to chyba                                           | . 6 |
| 3.1.1 Doporučený postup pro opravu DPH na R.CH. ručně                  | . 6 |
| 3.2 Automaticky opravit                                                | .7  |
| 4 Nastavení číselníku kódu DPH *8102                                   | .7  |
| Příloha                                                                | . 8 |

# Základní nastavení

- K tomu, aby vše mohlo dobře fungovat, je třeba udělat následující základní nastavení. Postup:
  - 1. Nastavení převodu MJ pouze pokud máte jinou než požadovanou měrnou jednotku (tuny u obilovin).
  - 2. Nastavení položky v aplikaci \*8718\_Položky ZVS
  - 3. Nastavení v aplikaci \*210\_Obchodník
  - 4. Nastavení číselníku kódu DPH \*8102

#### Upozornění

• Pokud pořizujete faktury přímo z obchodníka, ne ze zásob, pak prosím postupujte dle návodu +1689

# 1 Nastavení převodu MJ

### 1.1 Nastavení převodu MJ v aplikaci \*8723

- Převodní vztah referenční MJ a MJ tuny (pro položky, jako jsou například obilniny a technické plodiny kód 12)
- Spustíme aplikaci \*8723 a doplníme převodní tabulku například takto

| Položka: 1358                | PDP | mák_200g(sáček)                | 2 |
|------------------------------|-----|--------------------------------|---|
| Převáděné                    |     | Referenční                     |   |
| Množství : MJ :<br>1,000 t 🗳 | =   | Množství : MJ :<br>5000,000 ks | ] |

Tuto aplikaci lze spusti také z aplikace \*8718\_Položky ZVS pomocí tlačítka
 Převody MJ
 Potom tabulka vypadá takto

| Množství | Referenční MJ | Převod | Množství | Převáděná MJ |
|----------|---------------|--------|----------|--------------|
| 5000,000 | ks            |        | 1,000    | t            |

#### 1.2 Nastavení převodu MJ v aplikaci \*8098\_Číselník převodníku jednotek

• Tam, kde jde o stejnou veličinu, tedy kde lze jednotky automaticky převést (např. kg a tuny), řešíme převodníkem jednotek.

| Aplikace Data | industroje i | aporeau  |        |
|---------------|--------------|----------|--------|
| Množství      | MJ 😅         | Množství | MJ     |
| 1,000         | t =>         | 1000,000 | kg 🗃 🚰 |
| Příklad:      |              |          |        |
| 1000          | kg           | 1        | t      |
| 1             | 1            | 1000     | ml     |
|               |              |          |        |

# 1.3 Doplnění jiné MJ

- Pokud fakturujeme v jednotce, kterou nelze převést na **jinou požadovanou jednotku** (typicky hektary pro osevní plochu na tuny pro Reverse Charge), potom je třeba ke každé "limitní" fakturační položce doplnit **třetí jednotku** a množství pro Reverse Charge.
- Tuto třetí jednotku doplníme v **aplikaci \*210\_Obchodník** přes **tlačítko Položky,** v **Hlavní záložce**

| MJ ks 💕              | Množství |                |
|----------------------|----------|----------------|
| kus                  | 1000,000 | Kusy           |
| Spotřební daň (množ) |          | sazba/MJ       |
| Rev.Charge MJ        | t 🖻 🖻 mr | nožství 0, 001 |

- Nyní již můžeme fakturu vytisknout
- V případě, že bychom neměli v Reverse Charge MJ tuny nebo kg, pak se v aplikaci

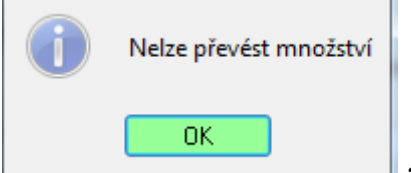

\*1098\_Podání na ČDS objeví tato hláška

a následně

nám sestava <sup>IQ</sup> - výpis z evidence DPH dle § 92a zobrazí seznam faktur, ve kterých chybí převod na MJ **t** 

| firma[63MJ, 01.203         | Strana 1/1 |                   |                 |           |                              |  |  |
|----------------------------|------------|-------------------|-----------------|-----------|------------------------------|--|--|
| Výpis z evidence DPH, §92a |            |                   |                 |           |                              |  |  |
|                            |            | od 1.5.2015, do 3 | 1.5.2015, dodav | atel,     |                              |  |  |
| Dat Zd Pln                 | Dic        | Doklad            | Kod Predm Pln   | Zakl Dane | Mnozstvi Priz <u>Mj</u> Priz |  |  |
| 26.05.2015                 | CZ15050611 | 2015-230002       | 12              | 110000,00 | t                            |  |  |
| 26.05.2015                 | CZ15050611 | 2015-230001       | 12              | 100000,00 | 0,0002000 t                  |  |  |
|                            |            |                   | 24              | 210000,00 | 0,0002000                    |  |  |

Počet vět : 2

# 2 Nastavení položky v aplikaci \*8718\_Položky ZVS

• V aplikaci \*8718 v záložce Obaly, klasif.

| Šablona : 1                          | položky            |                | 🚅 🗾      |
|--------------------------------------|--------------------|----------------|----------|
| Základní údaje                       | Další údaje        | Obaly,klasif.  | Poznámky |
| Evidovat u položk<br>– Položka je ob | iy obaly : 📃<br>al |                |          |
| Druh :                               |                    |                | 🚅 🔁      |
| Typ: Není ob                         | oal 🔻 Po           | už.: Není obal | •        |
| Balení                               |                    |                |          |
| Maloobch.bal.:                       | 🛁 🖆                | 1 ks           |          |
| Velkoobch.bal.:                      | 📂 🔁                | 1 ks           |          |
| Skupina vlast                        | ností              |                |          |
|                                      |                    |                | 🖾        |
| Účetní skupi                         | na IFRS            |                |          |
|                                      |                    |                | 📂 🔁      |
| Interní klasifi                      | kace               |                |          |
|                                      |                    |                | 🐸        |
| MJ :                                 |                    |                |          |
| Kód harm.syst.pro                    | §92a-f: 12         |                | <b>2</b> |
| Datum položky k                      | vyřazení :         |                |          |

- Toto nastavení je povinné pro všechny položky, které spadají do PDP
- Dále pro ty položky, pro které platí povinnost PDP vždy, nezávisle na limitu, je třeba ještě zaškrtnout okénko Samovyměř.DPH v záložce Základní údaje

| Šablona : 1            |        | položky         |                         | 🚅 🔁                          |
|------------------------|--------|-----------------|-------------------------|------------------------------|
| Základní úd            | laje   | Další údaje     | Obaly,klasif.           | Poznámky                     |
| Maska :                | P4     | Položky         |                         | 💕 💕                          |
| Položka :              | 370    | 3               |                         |                              |
| Druh názvu :           | FAS    | Položky         | agend FASu              |                              |
| Název :                | cem    | net 20kg        |                         |                              |
| Zp.použití :           | skl    | ad 👻            | MJ :                    | ks 🔁                         |
| Prodejní o             | cena   |                 |                         |                              |
| Cena :                 |        | 200,000         | Výchozí s D             | PH:                          |
| Sazba DPH              | : z    | ákladní 🗸       | Příloha č.3             | zák DPH : 📃                  |
| Marže :                |        | %               | Samovymer<br>Pevná cena | 1. DPH §92 : 🔽               |
| Zaokrouhlei            | ní :   |                 |                         | <b>2</b>                     |
| Evidovat<br>Množst.: 🔽 | Pe     | níze : 🔽 🛛 Kusy | : Aktivní :[<br>Web : [ | <ul> <li>Doprod.:</li> </ul> |
| Účetní skupin          | ia : 1 | 12070 Stav      | ební materiá            | i1 🎽                         |

#### 2.1 Příklad nastavení

#### 2.1.1 Obilniny a technické plodiny => reverse Charge dle limitu

Kód harm.syst.pro §92a-f: 12 \_\_ Samovyměř.DPH §92 : 📃

#### 2.1.2 Stavební činnost => vždy Reverse Charge

Kód harm.syst.pro §92a-f : 4 \_\_ Samovyměř.DPH §92 : 📝

# 3 Nastavení v aplikaci \*210\_0bchodník

- V **aplikaci \*210** je třeba na hlavičce dokladu v **záložce Speciality** (viz Příloha (s. 8)) vybrat způsob hlídání překročení limitu 100 tis. Kč
  - **Ignorovat** => nebude kontrolováno
  - Je to chyba => upozorní na překročení limitu
  - Automaticky opravit => automaticky opraví DPH, pokud dojde k překročení limitu

| Obecné                                                                   | Hodnoty                            | Sestavy            | Kontroly                                          | Číselné řady                                                                  | Pořízení                                       | Období                              | KUKy                                                     | Speciality                                                                             | Slevy                                               |
|--------------------------------------------------------------------------|------------------------------------|--------------------|---------------------------------------------------|-------------------------------------------------------------------------------|------------------------------------------------|-------------------------------------|----------------------------------------------------------|----------------------------------------------------------------------------------------|-----------------------------------------------------|
| <ul> <li>Kurz pro</li> <li>náku</li> <li>střed</li> <li>prode</li> </ul> | p cizí měnu<br>p @                 | ) denní<br>) pevný | Zaol<br>O r<br>O 1<br>O 2<br>O r                  | krouhlení ref.měny<br>la celá<br>des.místo<br>2. des.místa<br>lezaokrouhlovat | u cizí měny<br>ahoru<br>matem<br>dolů          | i<br>aticky                         | Pokud se<br>počítá se<br>ref.měny,<br>konečná<br>konečné | zvolí Ni zaoki<br>ref.měna posč<br>při zaokrouhle<br>částa v referer<br>částky v cizí. | ouhlovat,<br>ítáním údajů<br>ní se počítá<br>nční z |
| Řídící dal<br>vystav<br>Šablona s                                        | um kurzu<br>eni (n021<br>rojúbradu | Odatvy)            | Otev     Otev     Otev     Otev     Otev     Otev | řít zadání skonta<br>ždy () Nikdy<br>řít úhrady po zakı<br>ždy () Nikdy       | © Na do<br>nihování<br>○ Na do                 | otaz<br>otaz                        | Potvrze<br>Pokud<br>bude u<br>o ihn                      | ní dobropisu<br>zvolíte HNED<br>ložen jako potv<br>ed (automatick<br>az<br>aztvrzevat  | , dobropis<br>vrzený.<br>y)                         |
| Šablona p                                                                | ro IQ saldo                        |                    |                                                   | Jsou                                                                          | to účty pro z<br>ochledávky k<br>ořízení Adre: | ávazky a<br>dienta na<br>sy klienta | Přeneser<br>Automa                                       | ní DPH dle limit<br>ticky opra                                                         | u<br>vit 🔻                                          |
| Šablona p                                                                | ro přímé pou                       | ižití zálohy       |                                                   | 🚅 Hlídat i                                                                    | neplatiče?                                     |                                     | lgnoro<br>Je to<br>Automa                                | vat<br>chyba<br>ticky opra                                                             | vit                                                 |
| Skupina                                                                  | rází                               | [                  | • 🖻                                               |                                                                               |                                                |                                     |                                                          |                                                                                        |                                                     |

#### 3.1 Nastavení => Je to chyba

Pokud celková cena pro položku s limitem překročí 100 tis. Kč, upozorní nás program v levém dolním rohu touto hláškou
 Překročen limit, nutno změnit DPH na Reverse Charge a nepustí nás dále, dokud si daň u položek, které překročili limit, neopravíme (viz bod 3.1.1)

#### 3.1.1 Doporučený postup pro opravu DPH na R.CH. ručně

• Pod tlačítkem DPH na hlavičce FA lze rozbalit převod položek z plnění do přenesení nebo naopak

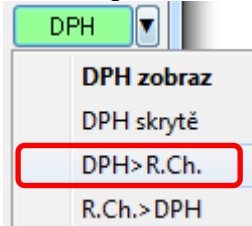

• Vybereme **DPH>R.Ch.** a program automaticky ke všem položkám přiřadí kód pro přenesenou daňovou povinnost (u nás je to kód 31)

| DPH                                     |     |    |             |       |
|-----------------------------------------|-----|----|-------------|-------|
| kód 31 dt.pl.saz                        | Бу  | -  | sazba % 🛛 🕻 | ) 🖻 🚅 |
| RCH_s.sobilninyaut.přel Je PC % DPH : [ |     |    |             |       |
| Základ                                  | DPH | Zá | iklad + DPH |       |
| 100,000                                 | 2   | 0  | 10(         | 0,000 |
|                                         |     |    |             |       |

Pozn. aby bylo možné provést opravu DPH na R.CH. je nutné mít správně nastavené kódy DPH \*8102, viz bod 4. (s.7)

#### **3.2 Automaticky opravit**

• V tomto případě, pokud částka na položce překročí 100 tis. Kč, program automaticky změní DPH na Reverse Charge.

# 4 Nastavení číselníku kódu DPH \*8102

• Aby mohl fungovat i zpětný převod z Reverse Charge na původní DPH je třeba mít v číselníku kódu DPH \*8102 nastaveny kódy pro převod 1:1 například takto:

| Základní Parametry Poznámka                                            | DPH                                                                    |
|------------------------------------------------------------------------|------------------------------------------------------------------------|
| DPH                                                                    | Kód: 31 Název: RCH_s.sobilninyaut.přehození                            |
| Kód: 30 Název: RCH_z.sobilninyaut.přehozen                             | Účet :                                                                 |
| Účet : 🔁                                                               | Země : 203 Česko 🖉 podává daňové                                       |
| Země : 203 Česko 🕰 země · kde se podává daňové                         | přiznání                                                               |
| přiznání                                                               | Druhý účet DAL jen u samovyměření daně                                 |
| Druhý účet DAL jen u samovyměření daně                                 | Samovyměření (samov) 📃 🔁                                               |
| Samovym ření [samov] 📃 💦 🖉                                             | Text na doklad : Daň odvede zákazník (dle §92a)                        |
| Tevt na divlad · Daň odvede zákazník (dle §92a)                        |                                                                        |
|                                                                        |                                                                        |
|                                                                        | nulová [0] 0 % Použ. modul :                                           |
| nulová [0] 0 % Použ. modul:                                            | Barva : není 🔁 🗙 Zobrazil kód DPH : jen u výstup 🔽                     |
| arva : není 🕰 🗙 Zobrazil kód DPH · jen u výstup 🚽                      | Vstup / Výstup [vsvys]                                                 |
| Vstup Výstup [vsvys]                                                   | O Nerozhoduje [0] O Vstup [-1] O Výstup [1]                            |
| 💿 Nero <mark>c</mark> hoduje [0] 👘 Vstup [-1] 💿 Výstup [1]             | 📝 Kontrol 🖌 opis (SK) Sazba DPH (R.Ch.): 🛛 nulová 🛛 🚽 Kód s R.Ch.: 🖉 🎽 |
| 🛛 Kantulu (ania (CK) - Canta DDU (D Ch.), projectó ( 📃 - Kóda B Ch.) 🛱 |                                                                        |
|                                                                        |                                                                        |
|                                                                        |                                                                        |
| Zaklaurii Parametry Poznamka                                           |                                                                        |
| DPH V                                                                  | Kód: 5 Název: prodej s s                                               |
|                                                                        |                                                                        |
| Účet: 343225 DPH na výstupu s.s. 🗲                                     | Účel: 343210 DPH výstup z.s. 🖆                                         |
| Země : 203 Česko 🚰 země - kde se                                       | Země : 203 Česko 😂 podává daňová                                       |
| příznání                                                               | přiznání                                                               |
|                                                                        | Druhý účet DAL jen u sanovuměření daně                                 |
|                                                                        | Samovyměření [samov]                                                   |
|                                                                        |                                                                        |
| Text na doklad :                                                       | Text na doklad :                                                       |
|                                                                        |                                                                        |
|                                                                        | enížená [1] 15.0 % Použ modul:                                         |
| základní [2] 21,0 % Použ. modul:                                       |                                                                        |
| Barva : 💦 🎽 🕺 Zobrazil kód DPA jen u výstup 🗸                          | Barva : 🔁 X Zobrazil kód DNH : jen u výstup 🔽                          |
| Vstup / Výstup [vsvys]                                                 | Views [1]                                                              |
| 💿 Nerozhoduje [0] 👘 Vstup [-1] 💿 Výstup [1]                            |                                                                        |
| 📝 Kontrolní opis (SK) Sazba DPH (R.Ch.): nulová 🛛 🗸 🖌 Kód s R.Ch.: 30  | 📝 Kontrolní opis (SK) Sazba DPH (R.Ch.): nulová 🛛 🖌 Kód s R.Ch.: 31    |
|                                                                        |                                                                        |
|                                                                        |                                                                        |

• K zpětnému převodu z menu pod tlačítkem DPH vybereme R.Ch.>DPH

# Příloha

- K záložce Speciality v aplikaci \*210\_Obchodník se dostaneme takto:
  - o V obchodníkovi, v části Nastavení pořízení pravým tlačítkem myší ťukneme

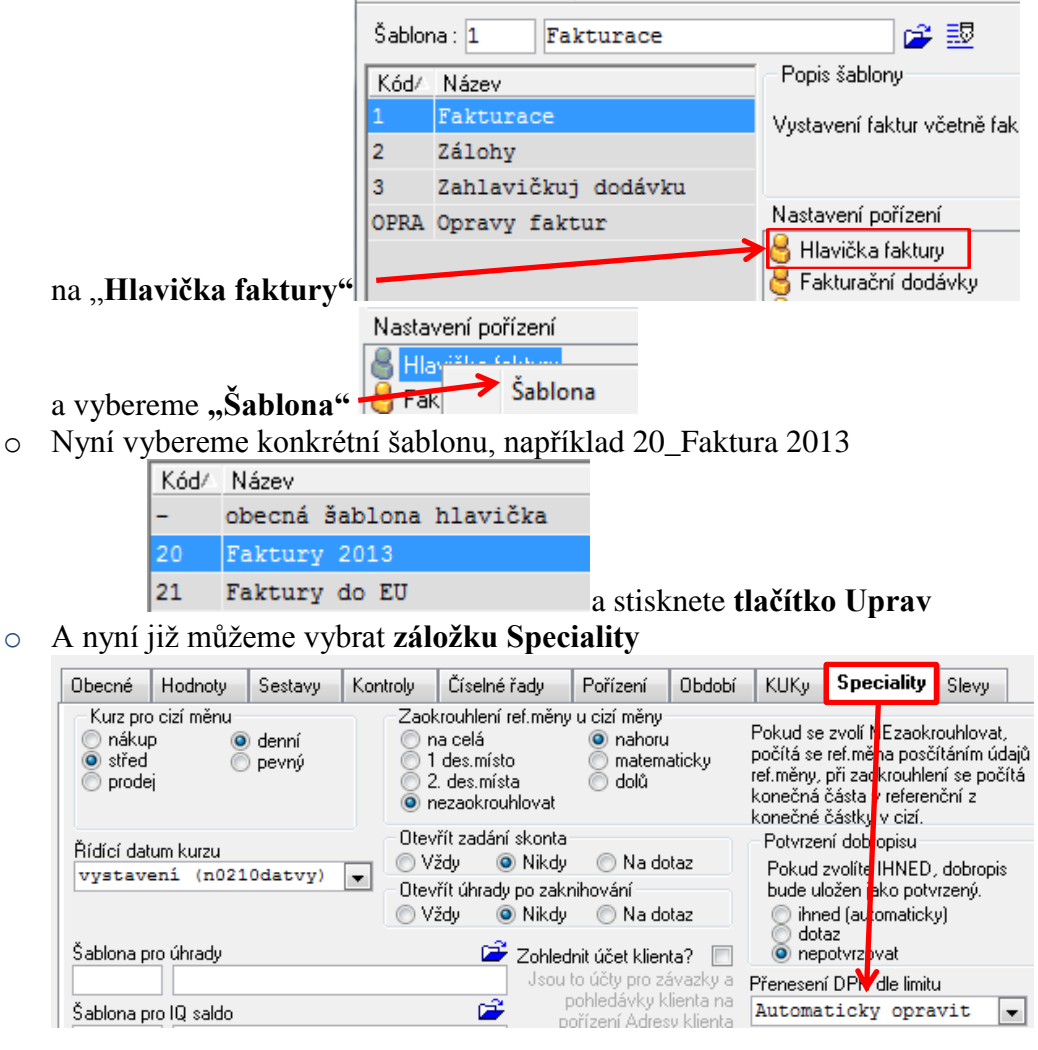

#### Upozornění

Pokud pořizujete faktury přímo z obchodníka, ne ze zásob, pak prosím postupujte dle návodu +1689